## 【一太郎2012 承編】

## ■手紙に和風のイラストを添えるマル秘テク

ー太郎で手紙を作成するとき、文字だけだとなんだか味気ないですよね。イラストを添え ることで華やかになり、手紙全体の雰囲気もよくなります。一太郎2012 承には、和風の イラストを含めたさまざまなイラストが多数用意されており、簡単に挿入できます。季節 や好みに合わせてイラストを選び、すてきな手紙を作成してみましょう。

| 罫線 ツール ウィンドウ ヘルプ アドイン JUST_PDF_2                                                                                                    | _ @ ×                                     |
|----------------------------------------------------------------------------------------------------|-------------------------------------------|
| 🔏 🛅 📁 🗘 🔎 🛃 🚰                                                                                                    | 对 🖪 🖳 😨 😨 🖓                               |
| É) ▼ B I U · À · Ξ Ξ Ξ 1AB                                                                                                    | ▶ 基本編集 ツールパレット 3                          |
|                                                                                                    | C ▲ 圖 文字数 ✓                               |
| この五月五日は裕紀ちゃんの回<br>初節句ですね。回<br>心ぼかりのお祝いをと思いまして、回<br>お祝いの品を別送いたしました。回<br>裕紀ちゃんが健やかに回<br>ご成長なさいますことを心より回<br>お祈りいたしております。回<br>まずは略儀ながら、回 | あ 文字 ×                                    |
|                                                                                                    | ▲ 文字飾り 👻                                  |
|                                                                                                    | AA 調整 🗸                                   |
|                                                                                                    | 四 挿入 へ                                    |
|                                                                                                    | 文字枠 🕕 📧 🙈 部品 📚                            |
|                                                                                                    | 画像积 一 一 一 一 一 一 一 一 一 一 一 一 一 一 一 一 一 一 一 |
| 吉中にて初即 可を 密<br>お祝い申し上げます。 密                                                                                                    | - E Z91/1291 V                            |
|                                                                                                    | □ 段落スタイル ~                                |
|                                                                                                    | □ 文書編集 ✓                                  |
|                                                                                                    | 1 1 1 1 1 1 1 1 1 1 1 1 1 1 1 1 1 1 1     |
|                                                                                                    |                                           |
|                                                                                                    |                                           |
|                                                                                                    |                                           |

↓ 2. [絵や写真] ダイアログボックスが開くので、[イラスト] タブの左側の種類の一覧か

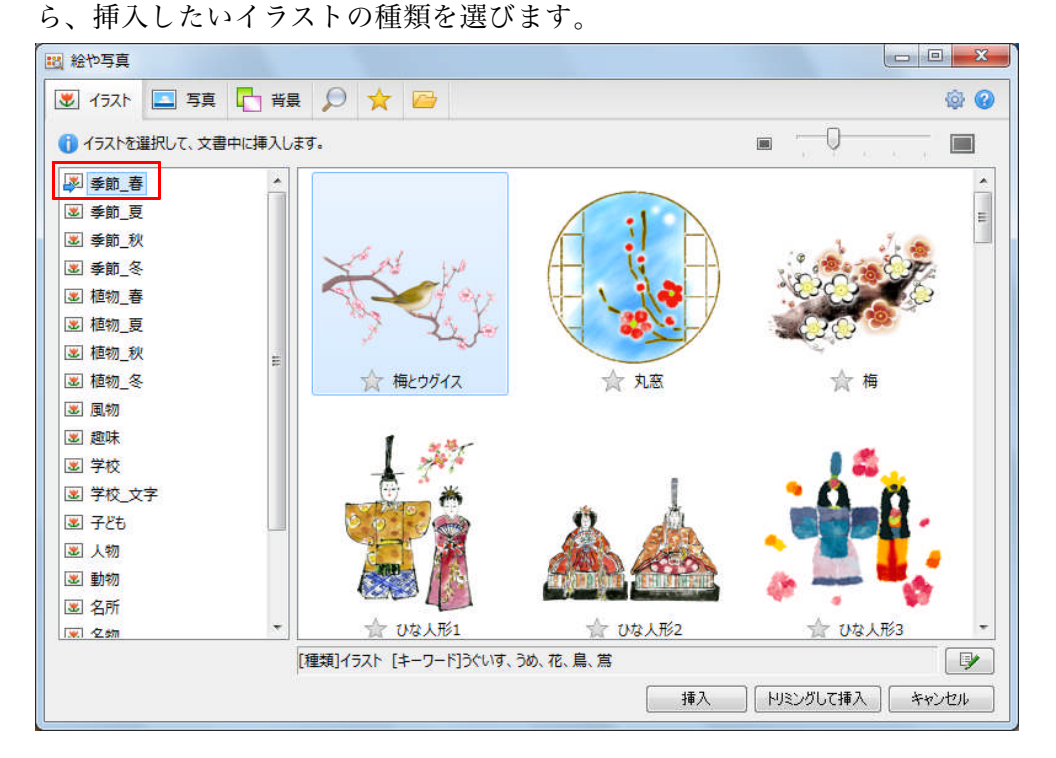

<sup>1.</sup> イラストを貼り付けたい位置にカーソルを置き、[挿入] パレットを開いて (戦) 総や写真 をクリックします。

 $\downarrow$ 

3. 画像の一覧で、挿入したいイラストを選択し、[挿入] をクリックします。 ※画像の一覧は、右上のスライダーをドラッグすることで、拡大したり縮小したりできま す。拡大すればイラストの細かい部分まで確認でき、縮小すれば一度に表示するイラスト の数を増やすことができます。

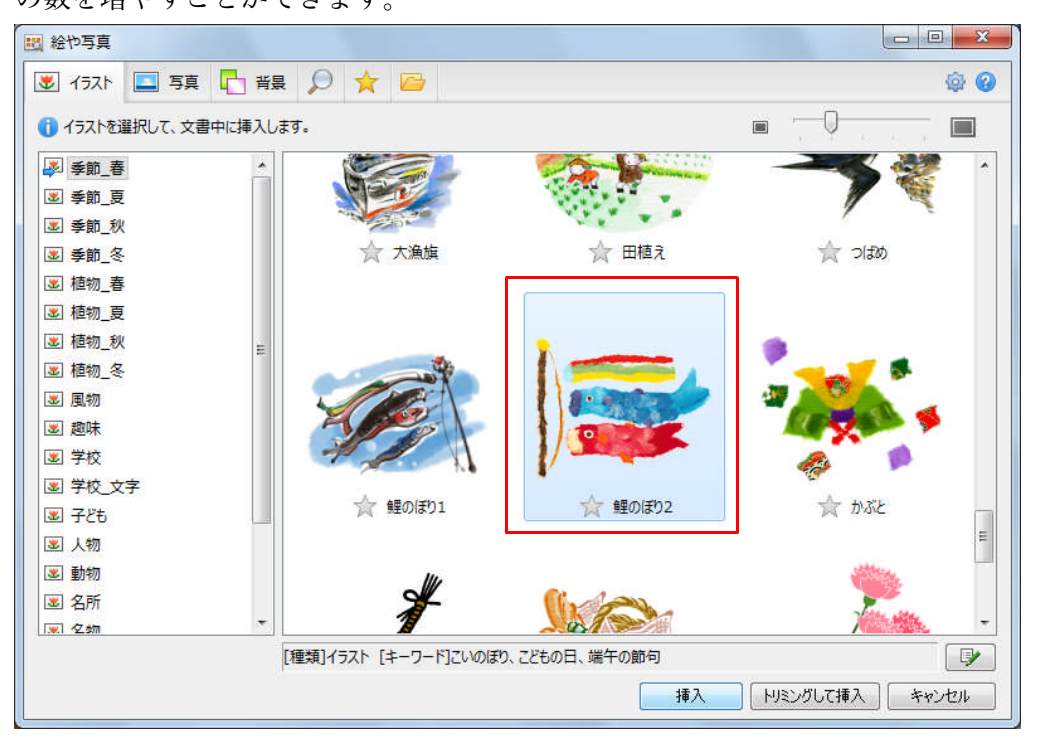

 $\downarrow$ 

4. イラストが挿入されるので、大きさや位置を調整します。イラストの周囲の□マーク をドラッグすることで大きさを変更でき、イラストをドラッグすることで移動できます。

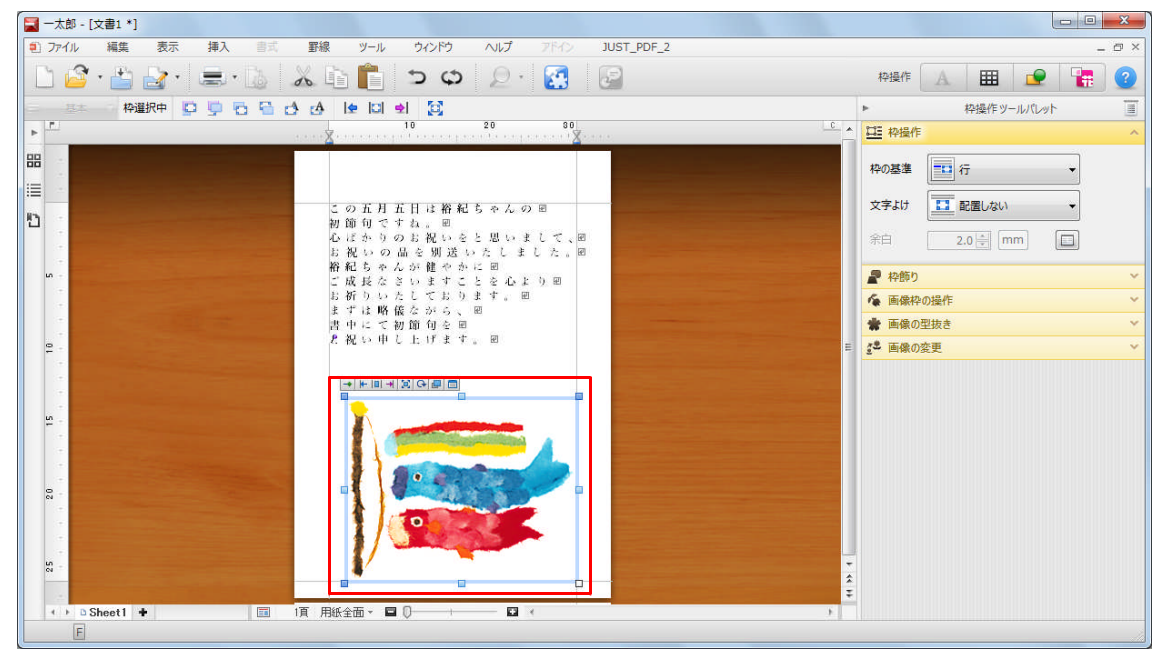